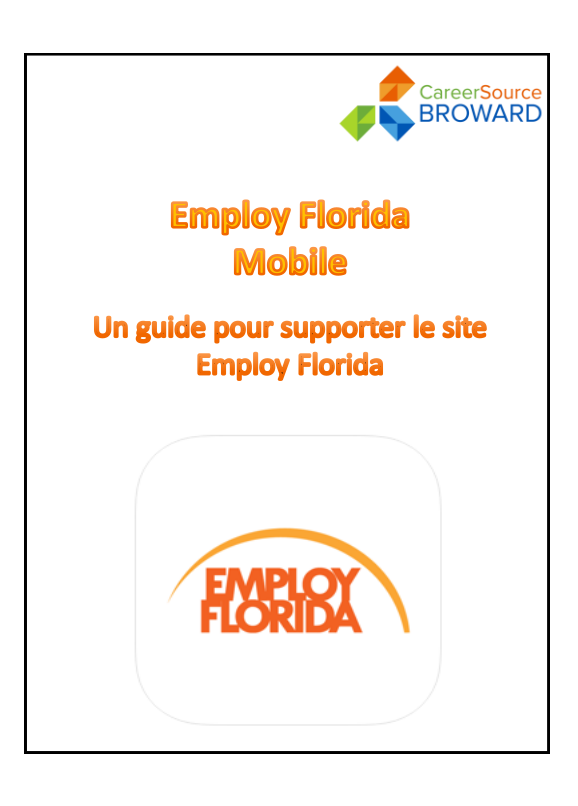

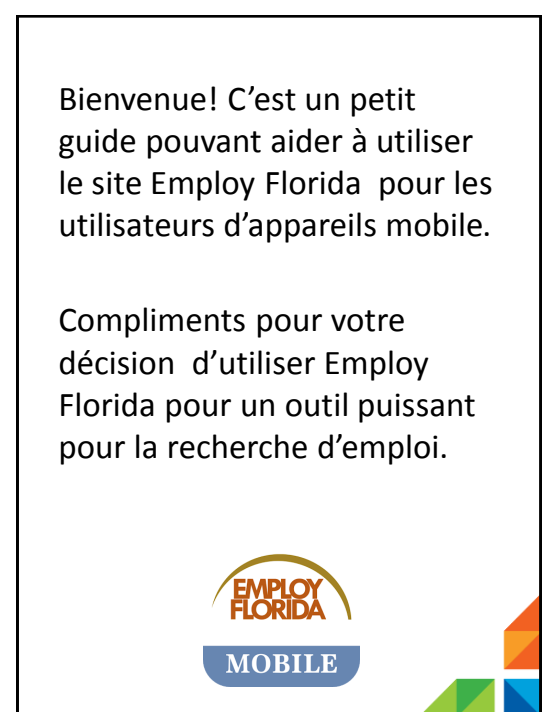

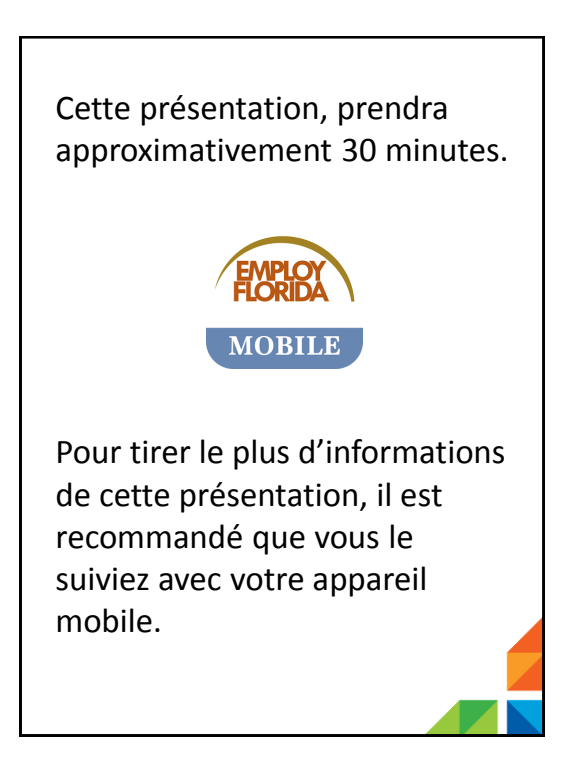

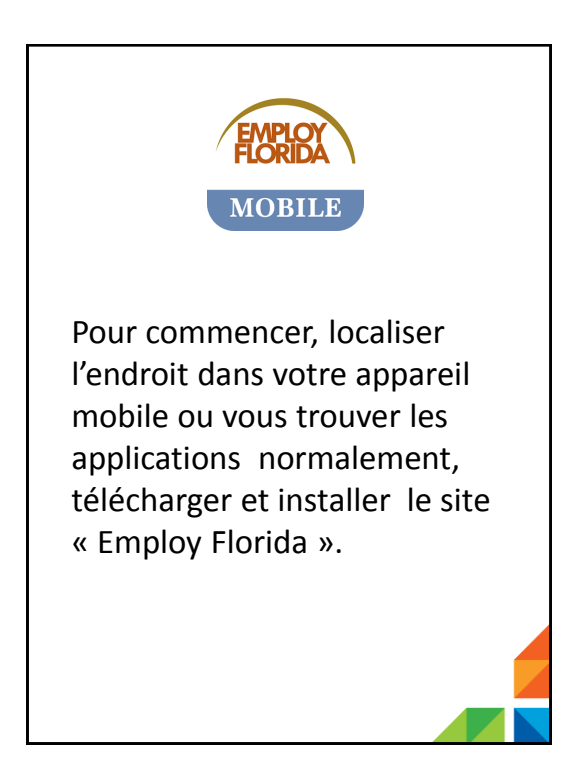

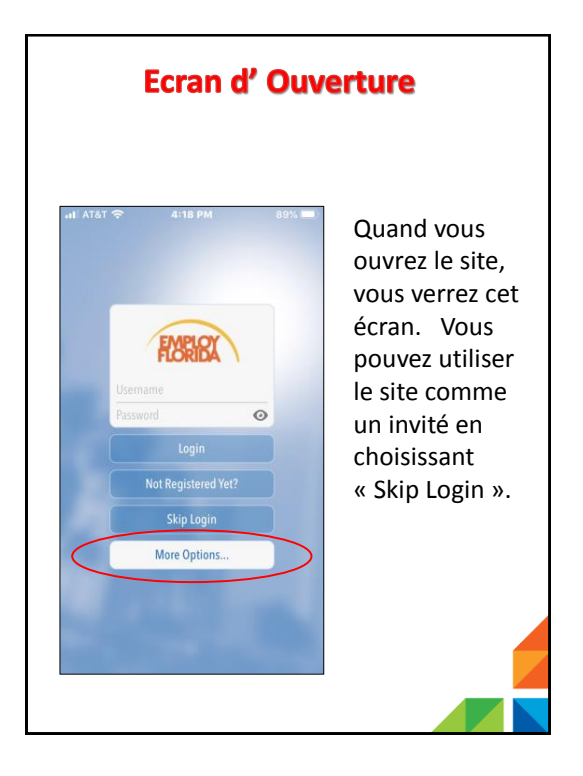

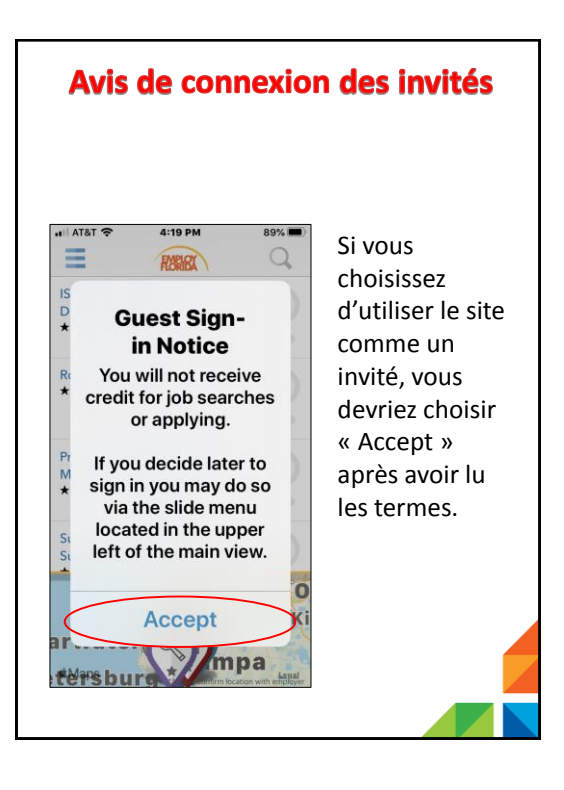

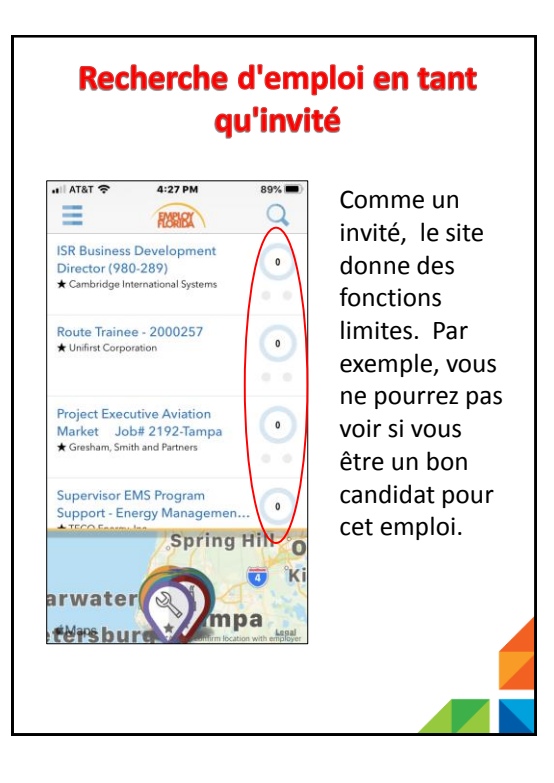

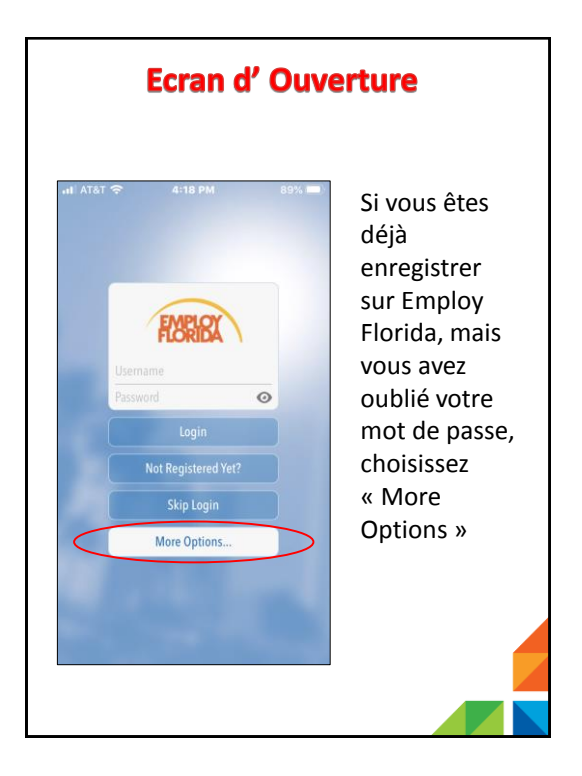

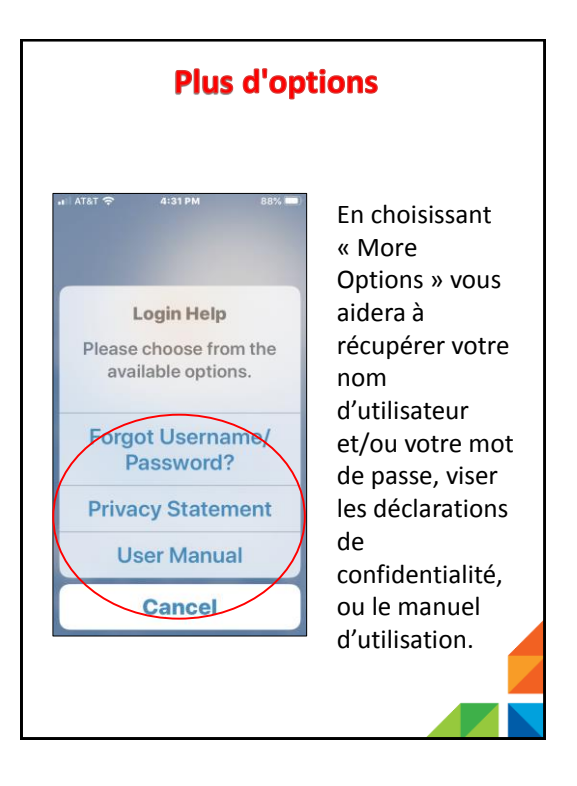

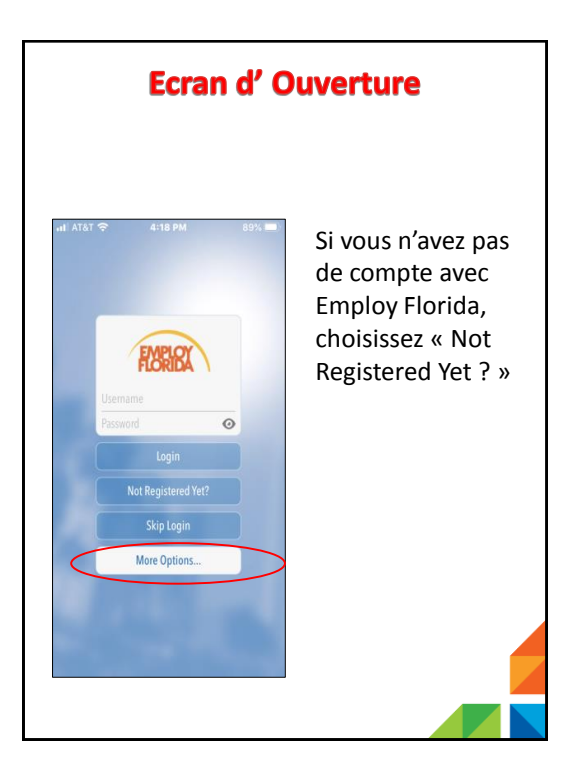

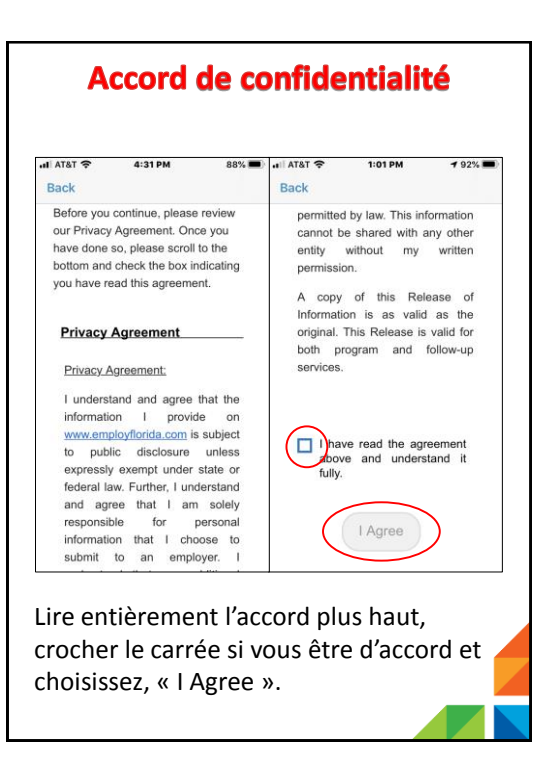

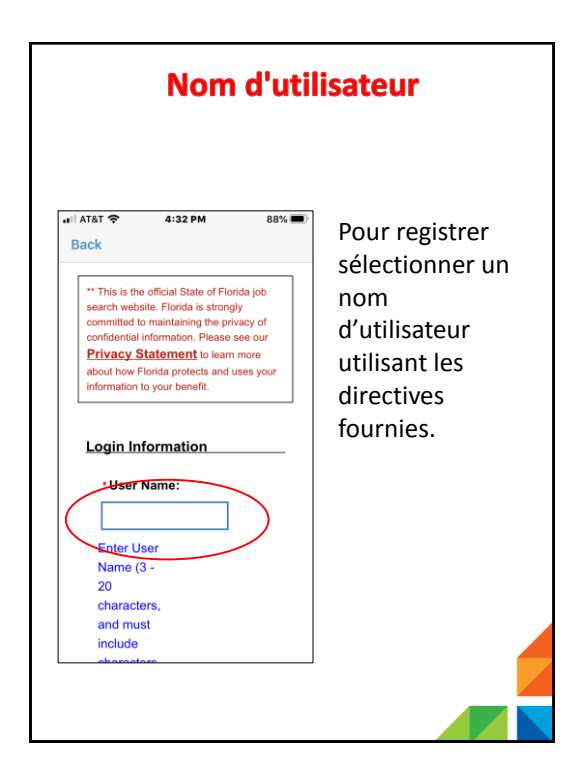

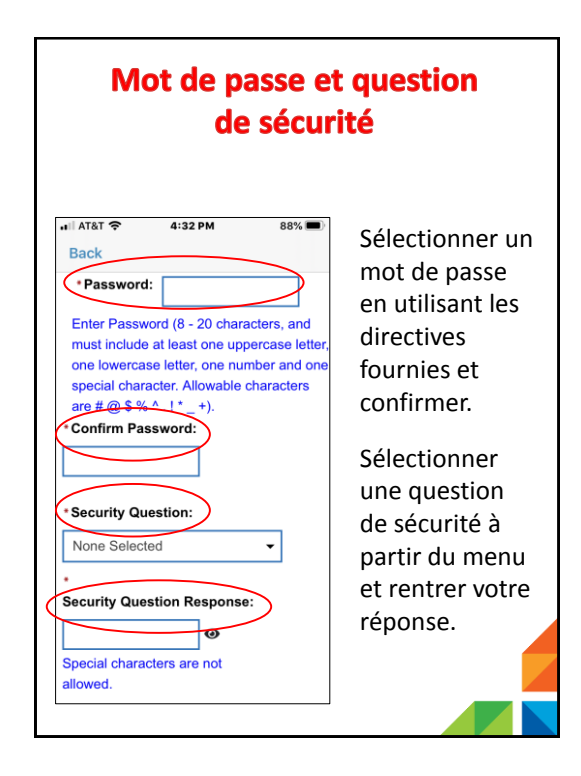

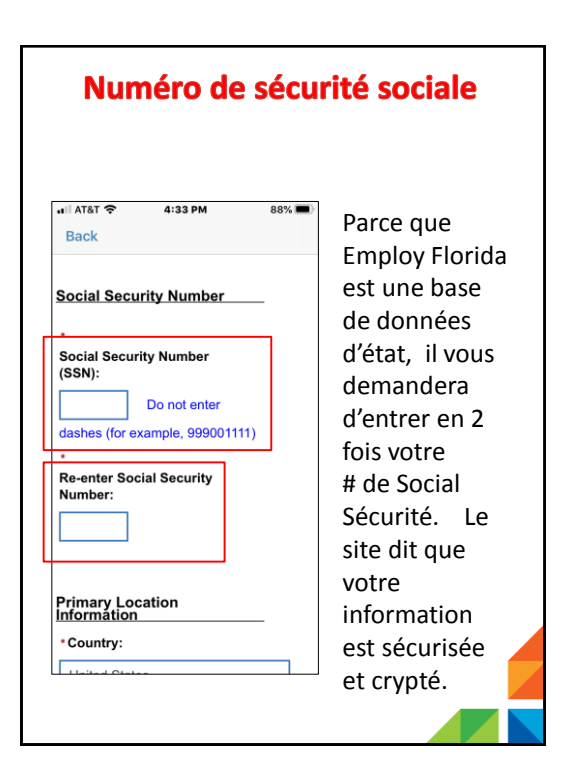

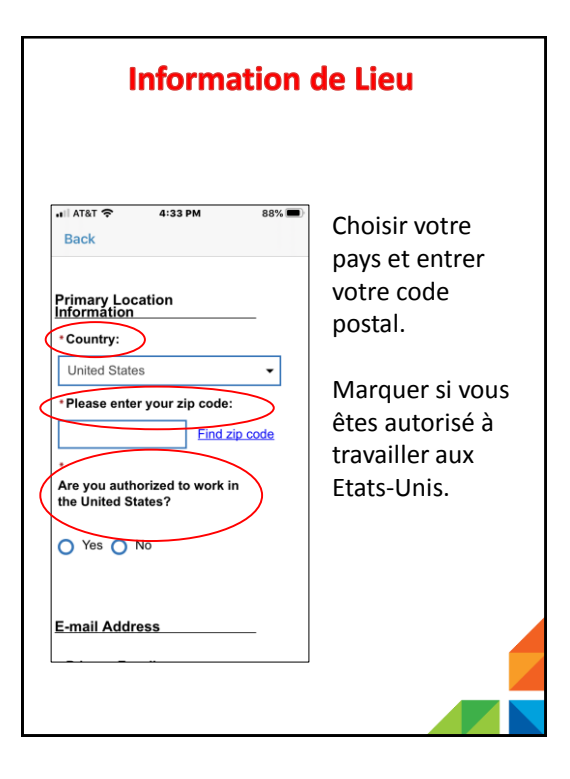

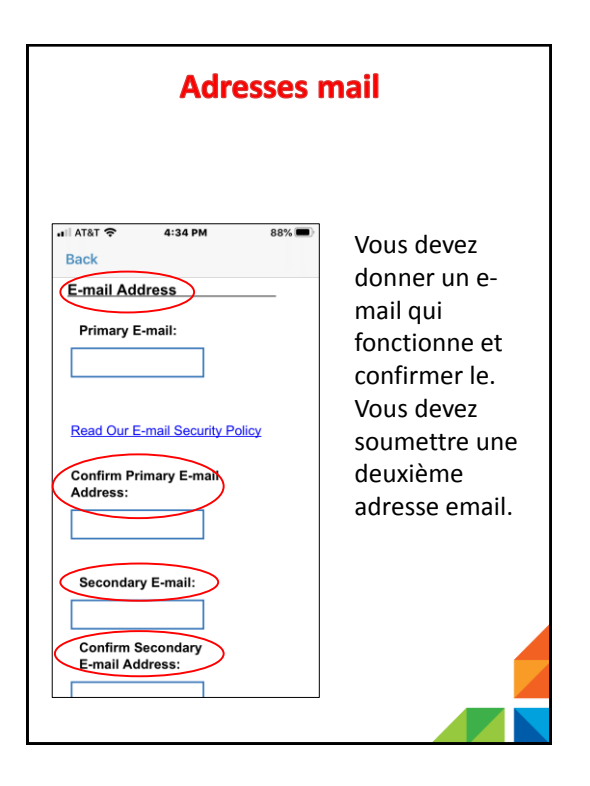

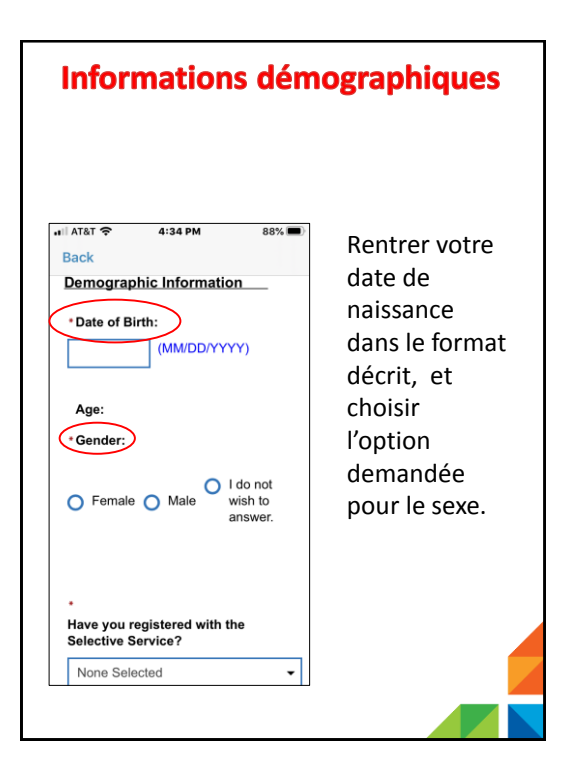

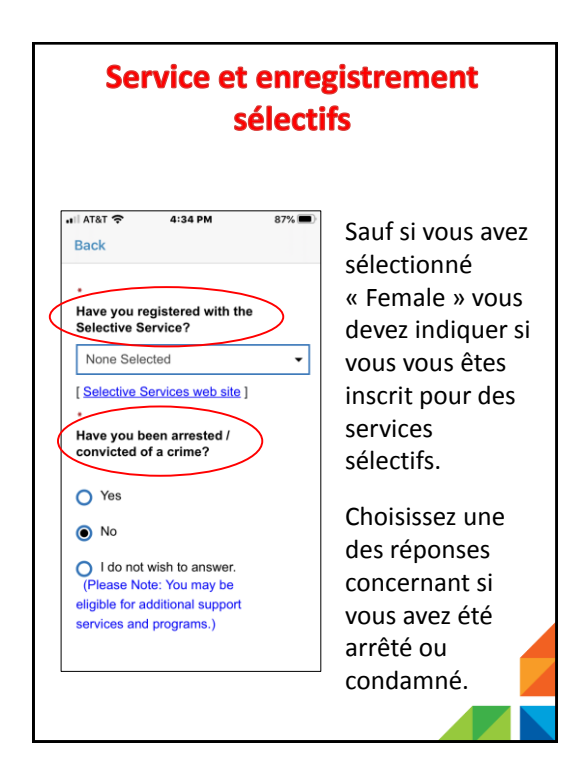

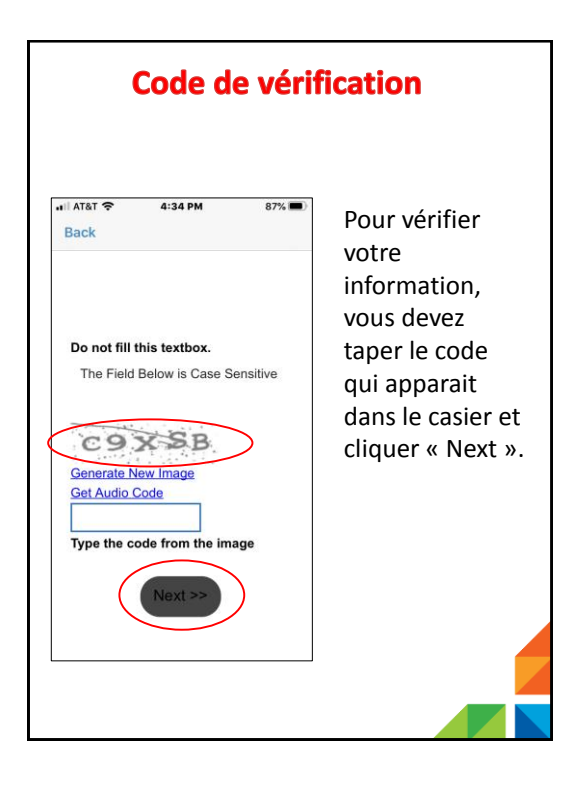

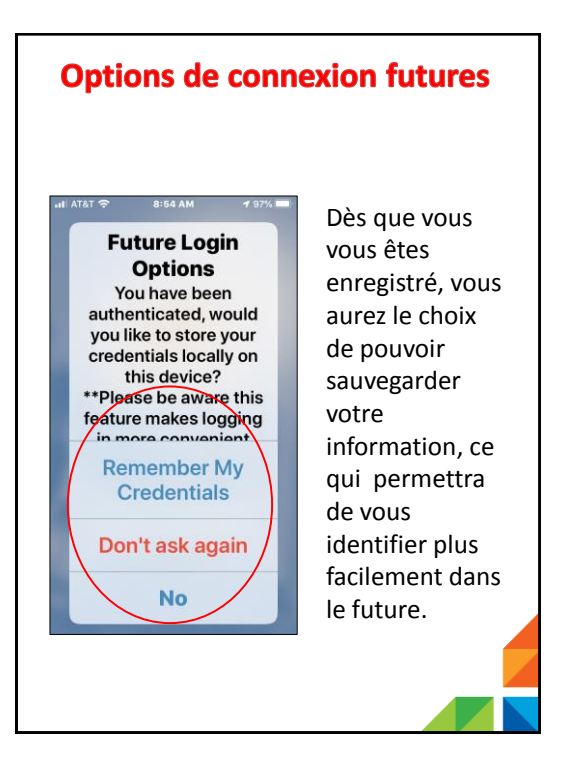

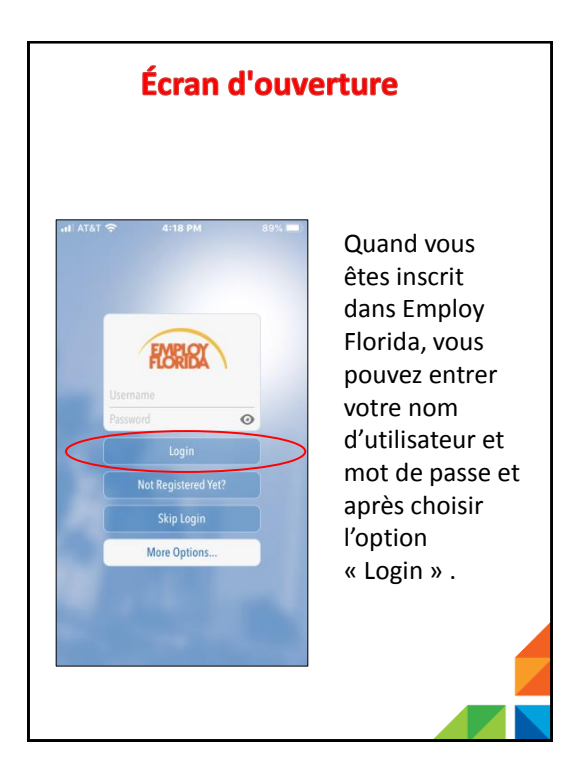

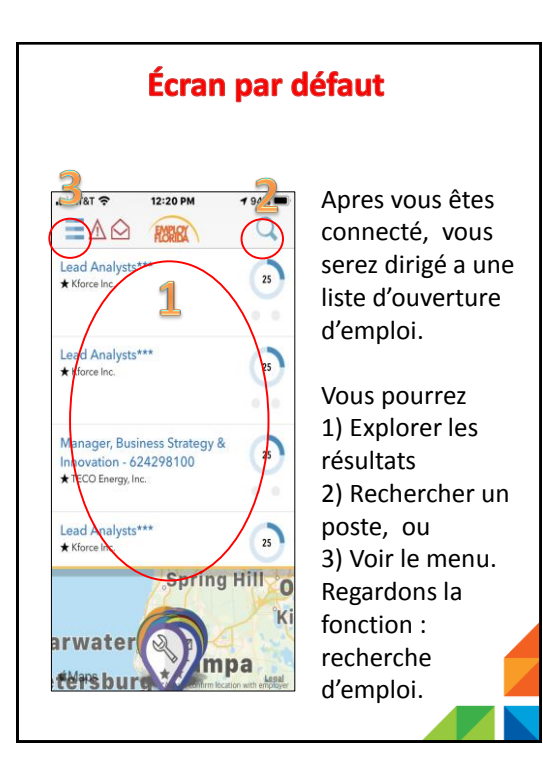

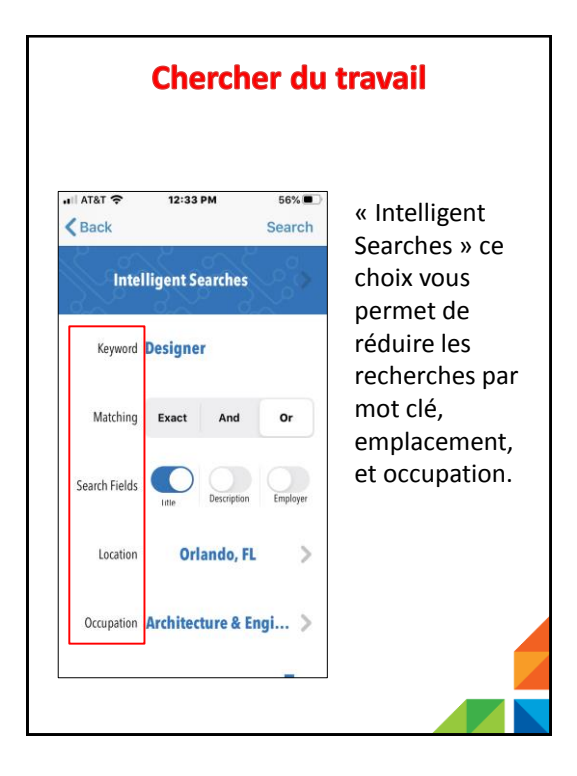

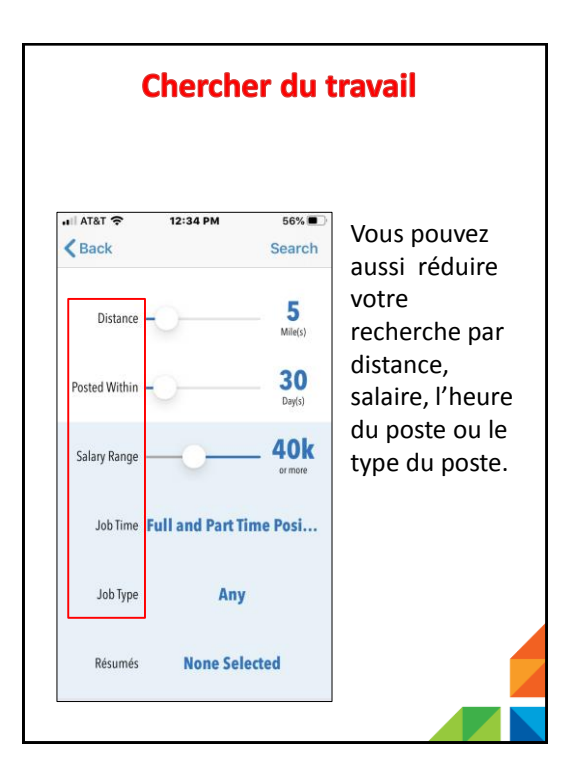

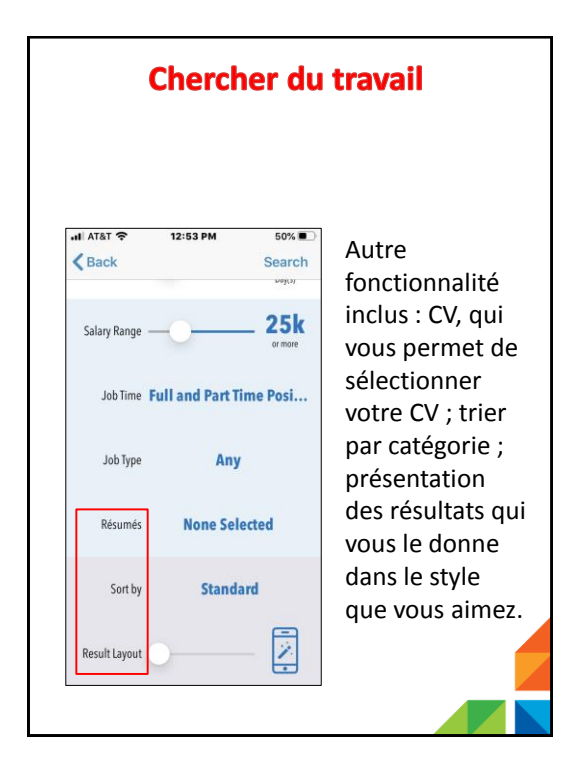

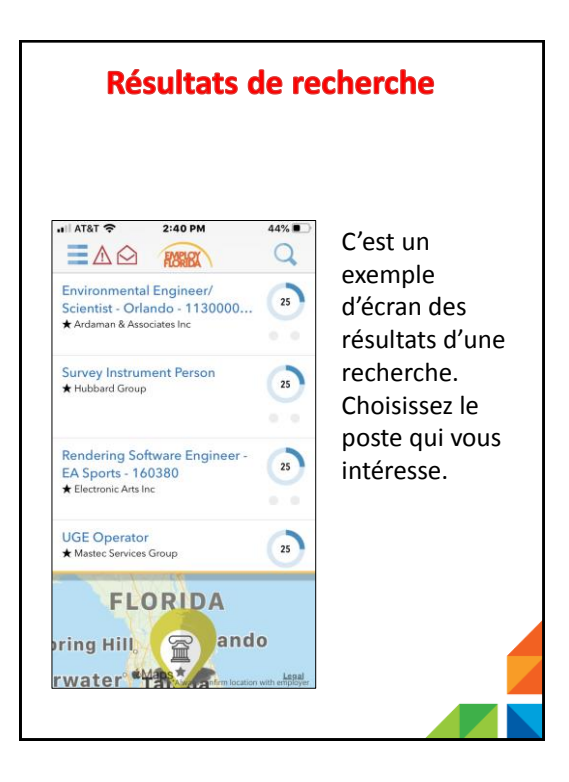

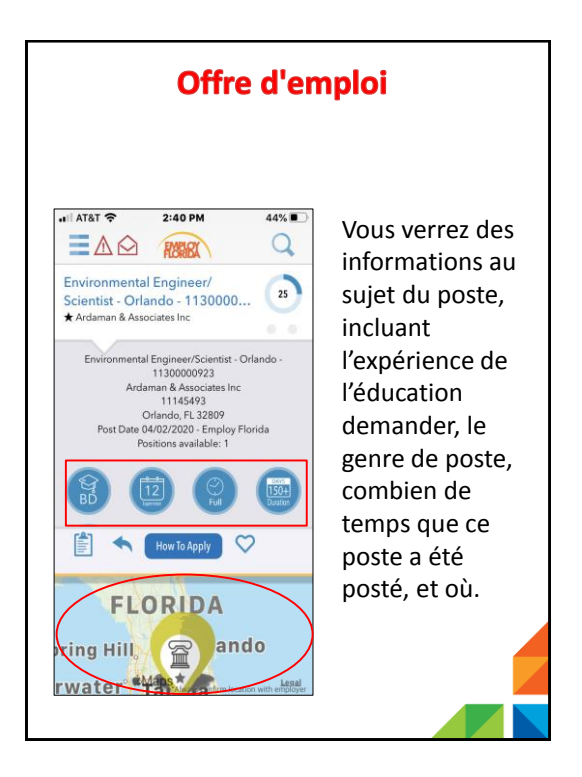

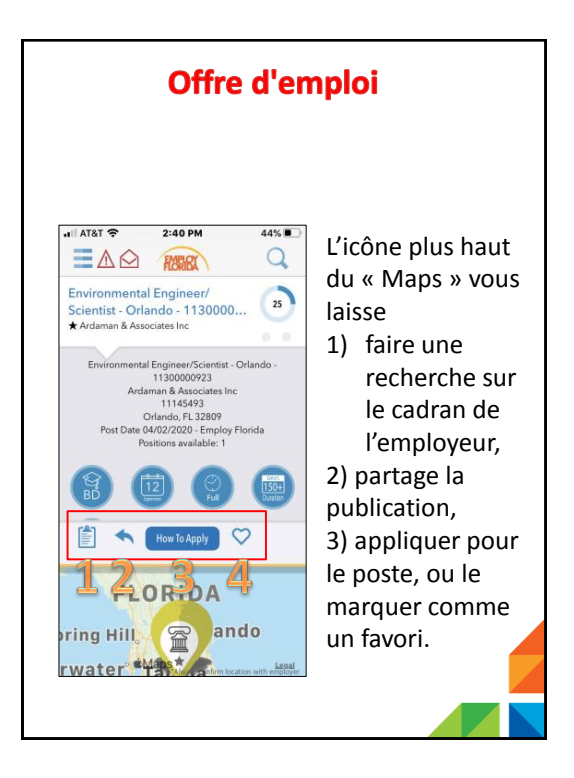

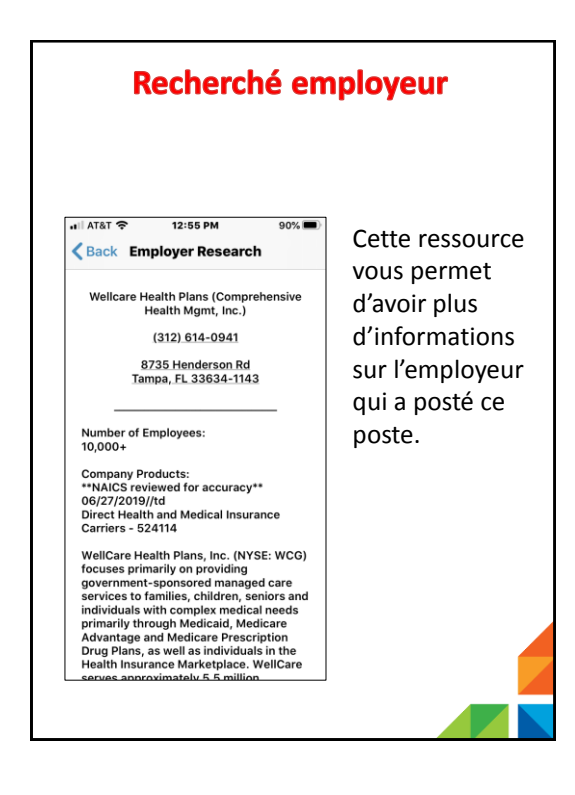

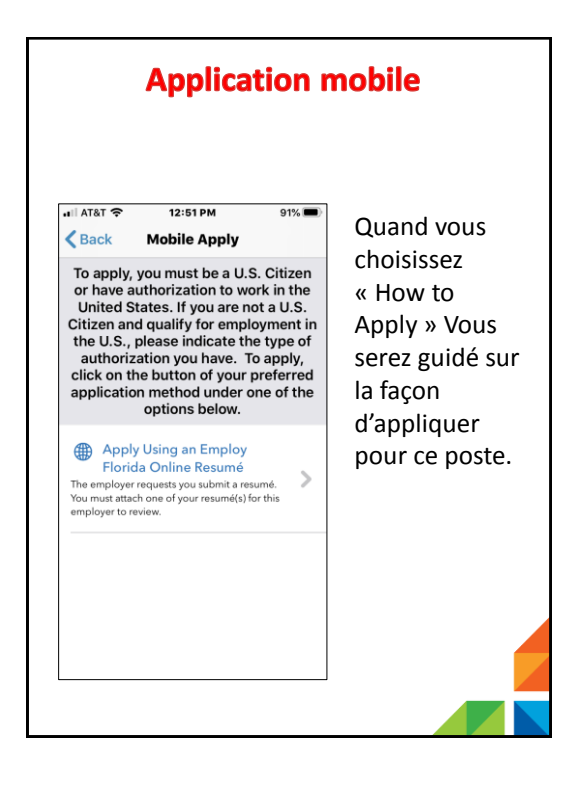

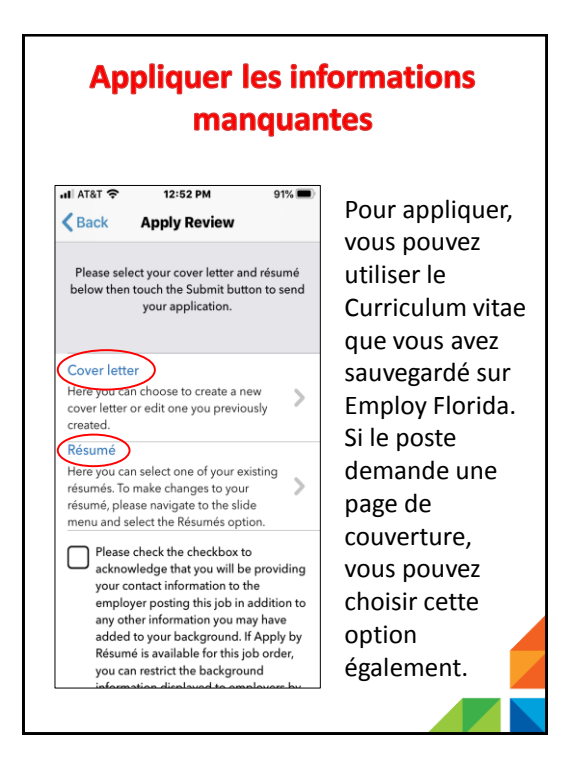

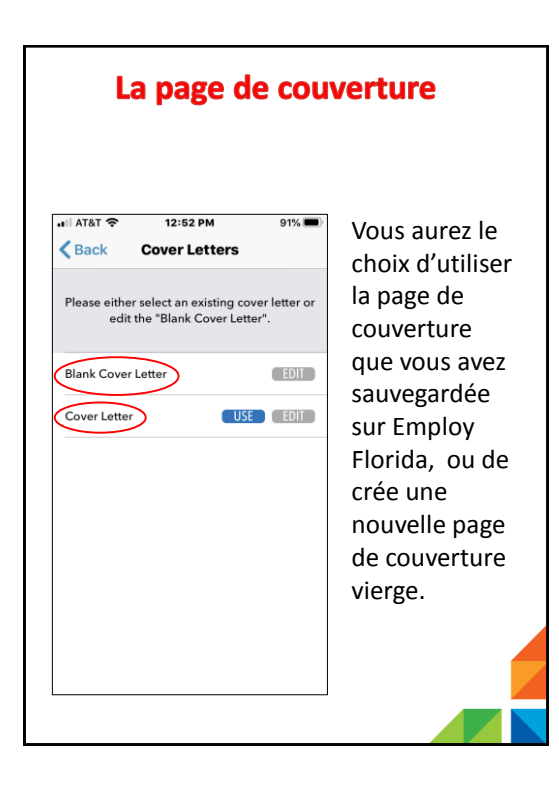

## Modifier la page de couverture ∎I AT&T 穼 12:53 PM 91% 🔳 En sélectionnant < Done Cover Edit l'option «Blank Cover Title: Cover Letter » il vous guidera vers Cover Letter Body: un écran ou vous pourrez faire une nouvelle page de couverture.

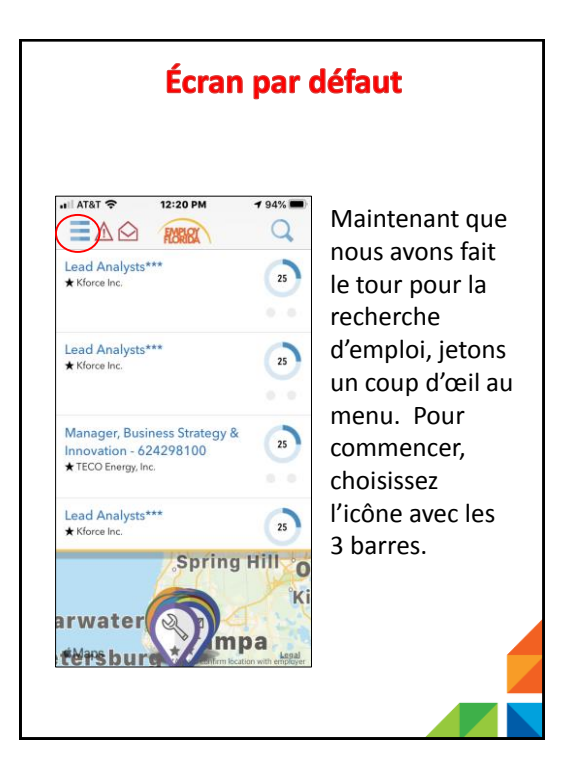

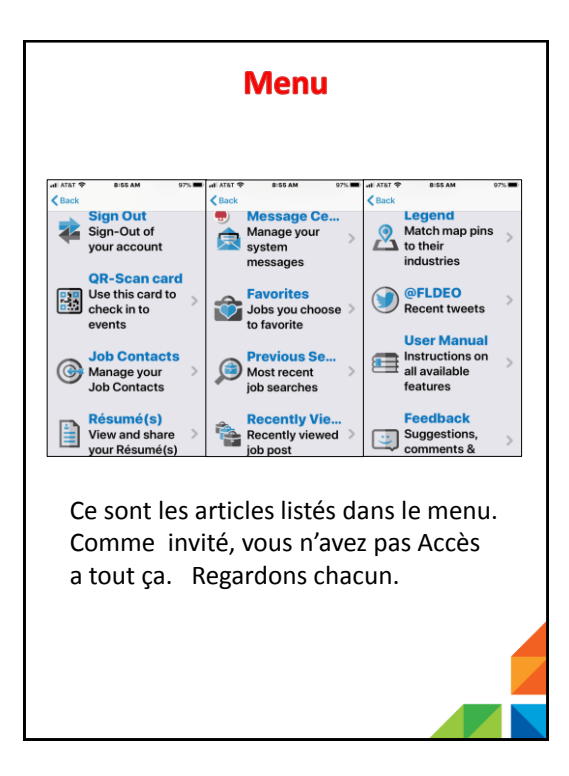

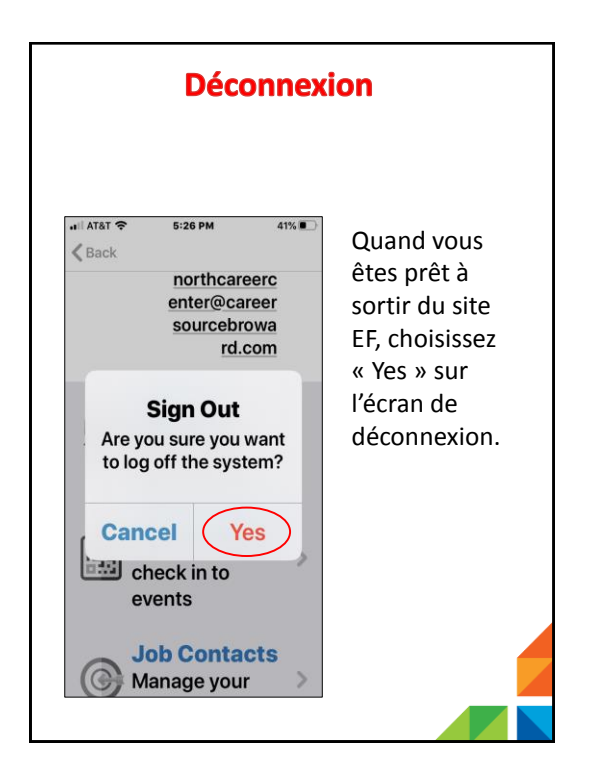

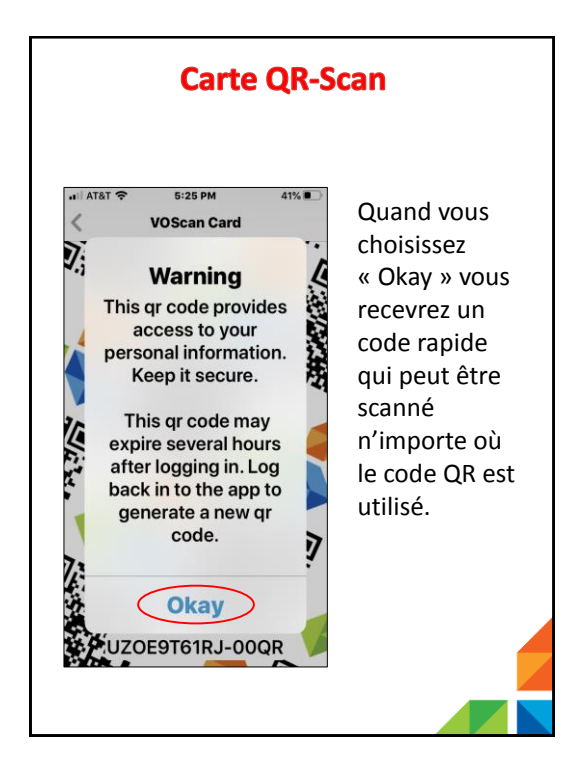

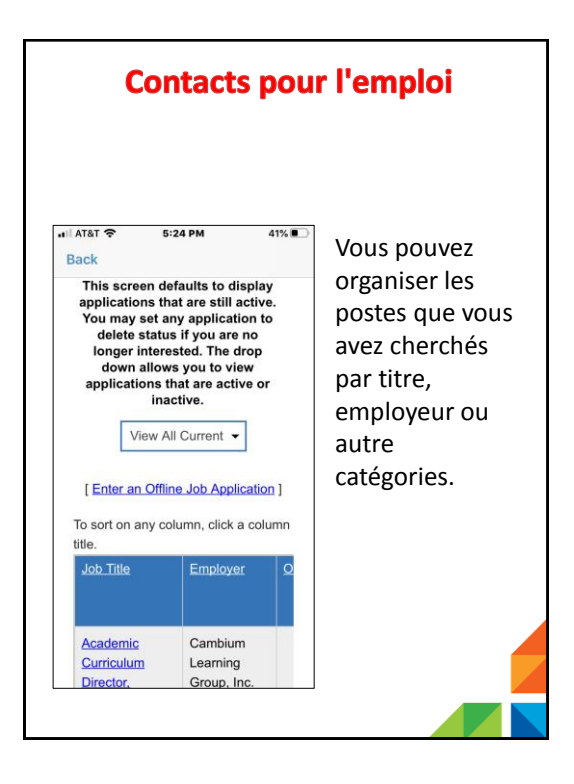

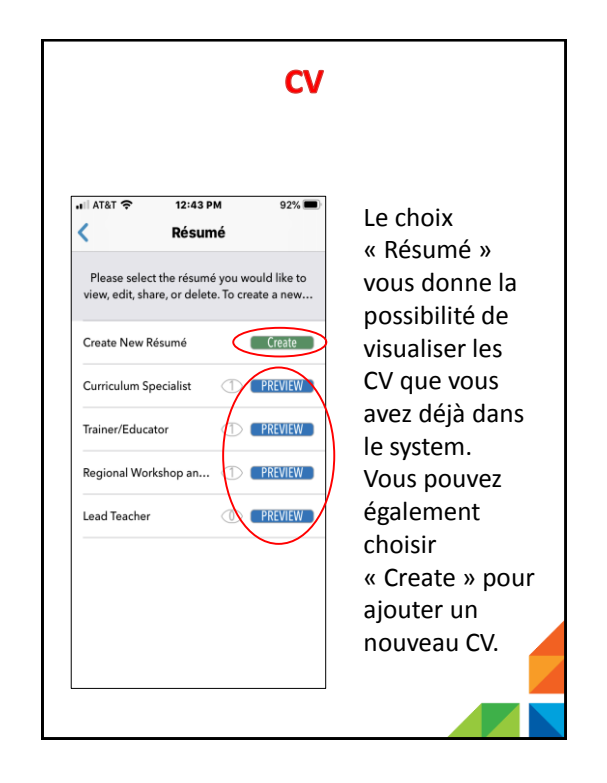

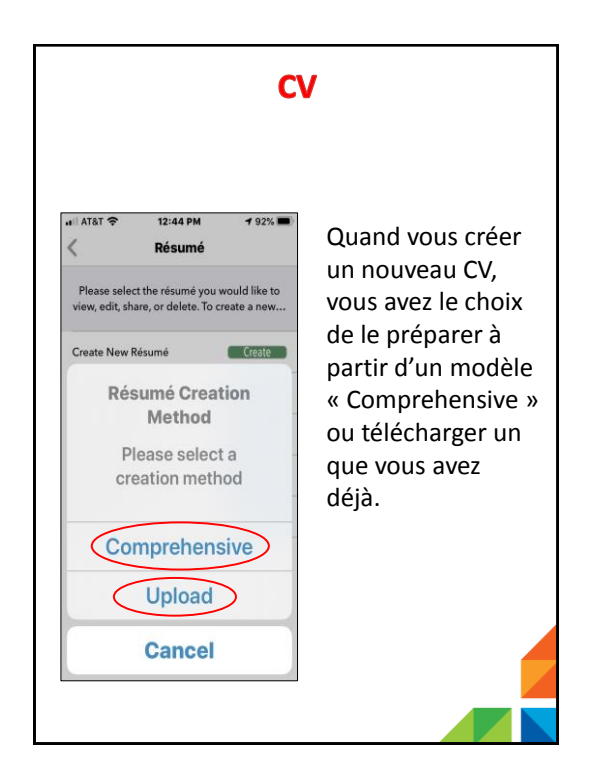

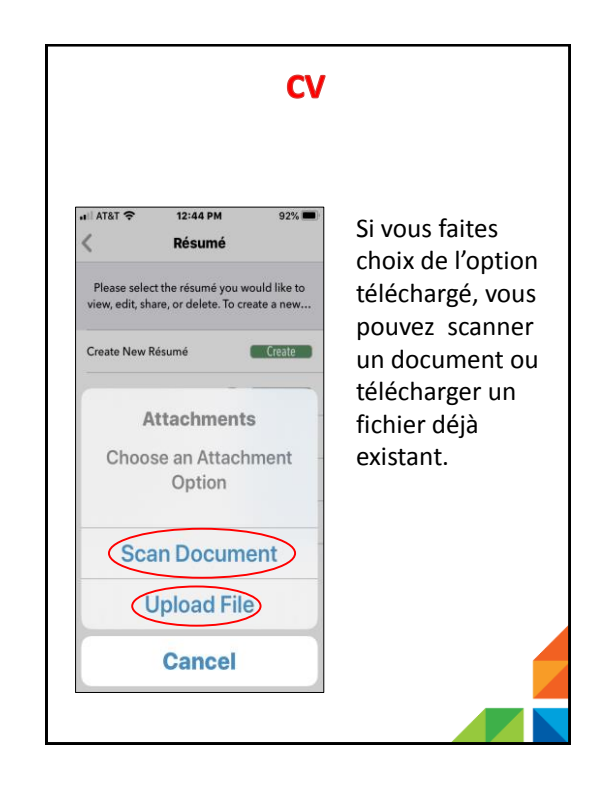

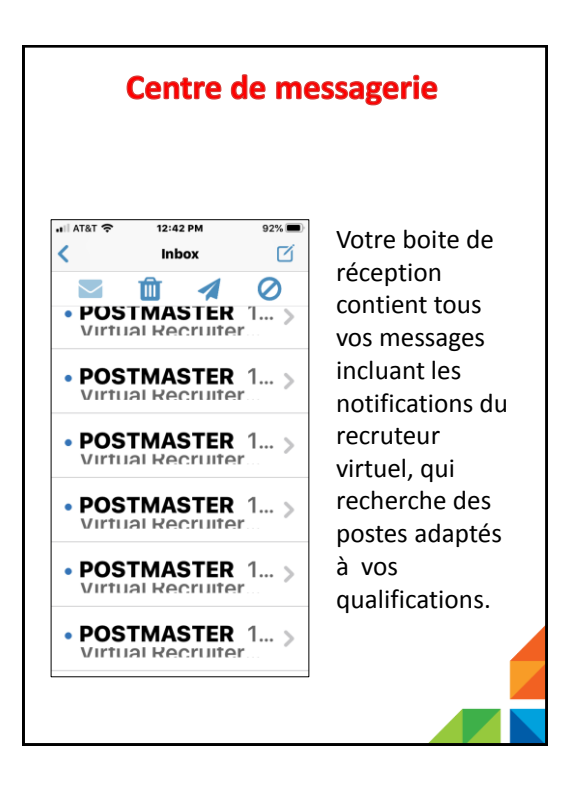

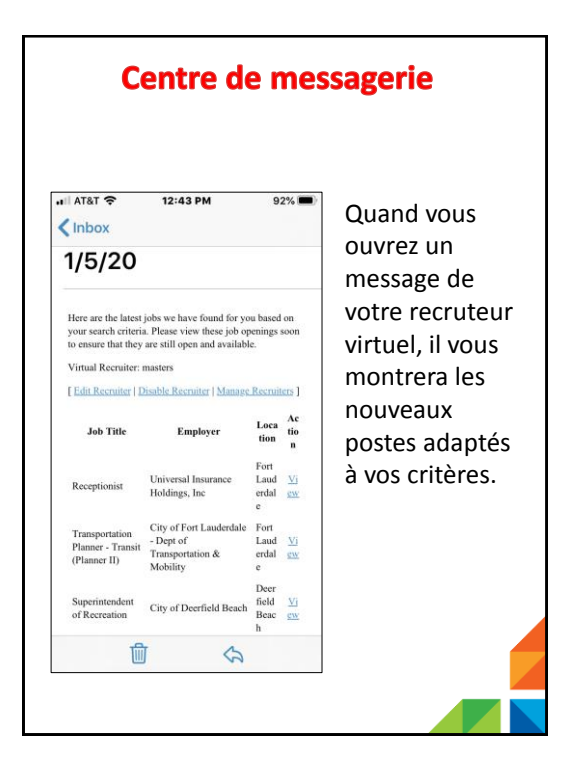

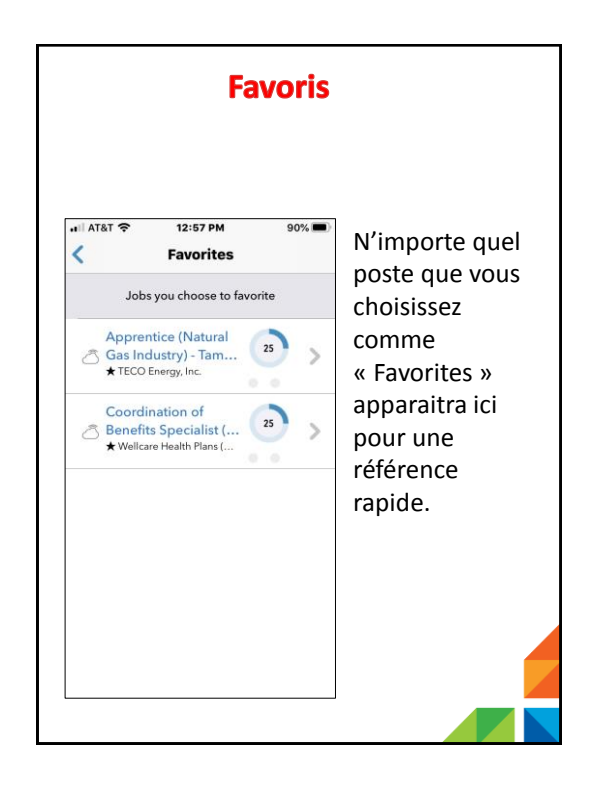

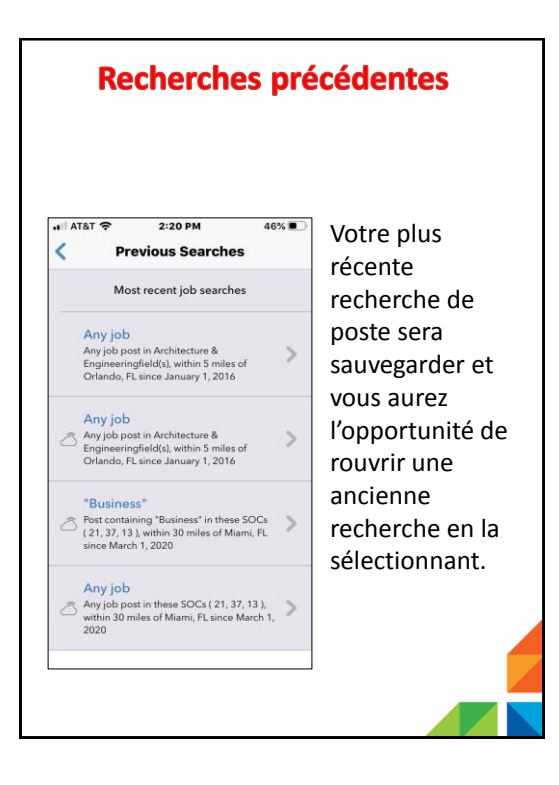

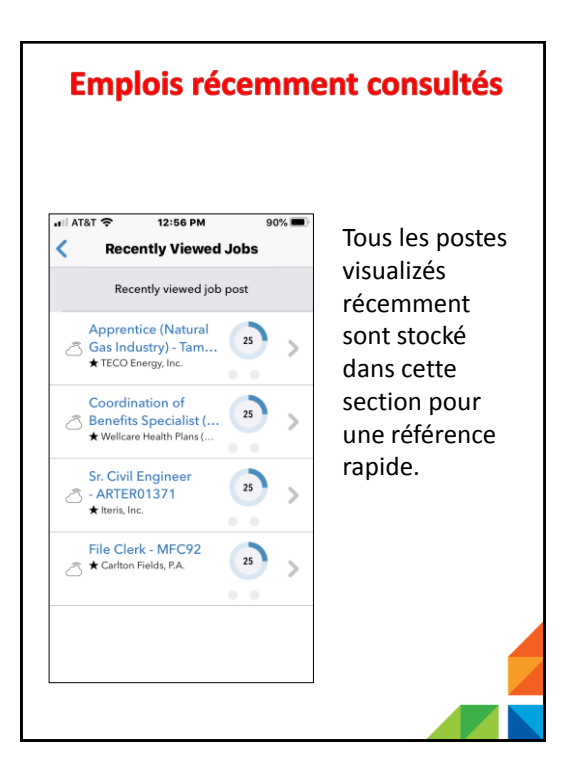

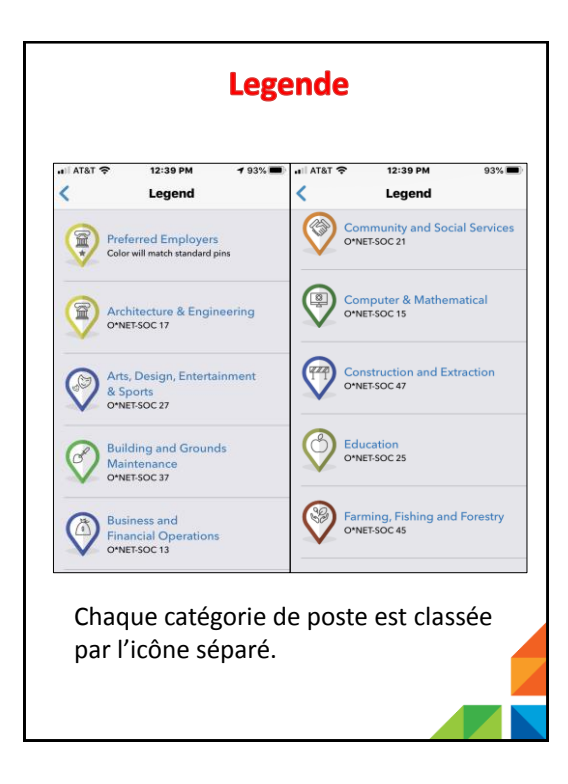

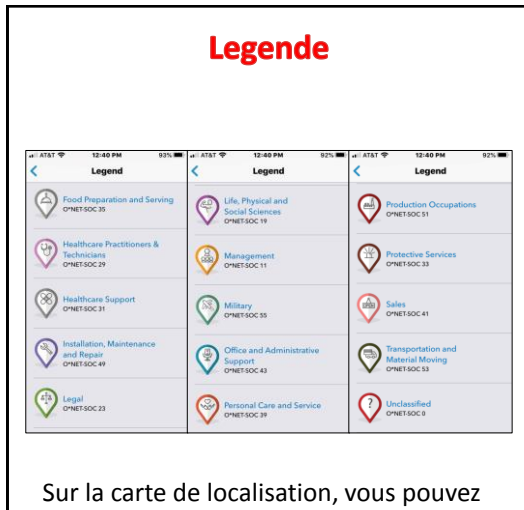

Sur la carte de localisation, vous pouvez facilement faire correspondre une épingle de carte à une industrie utilisant la légende.

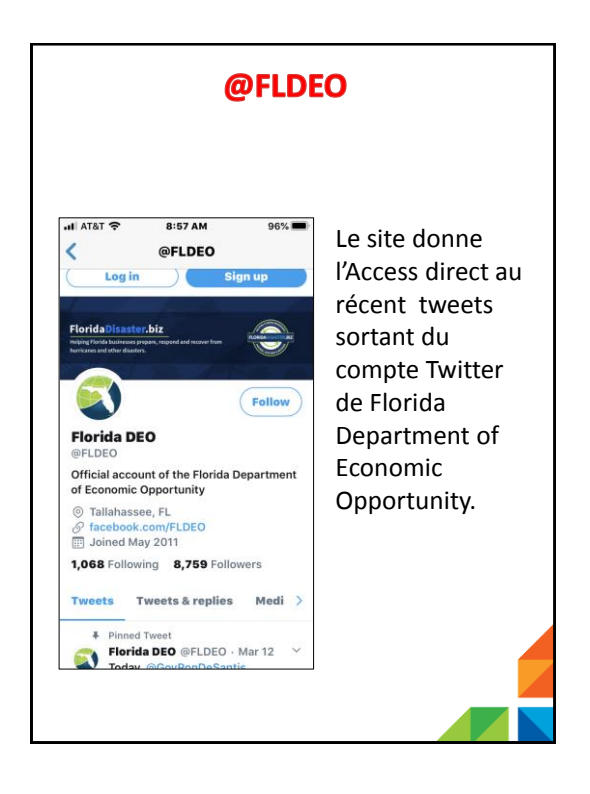

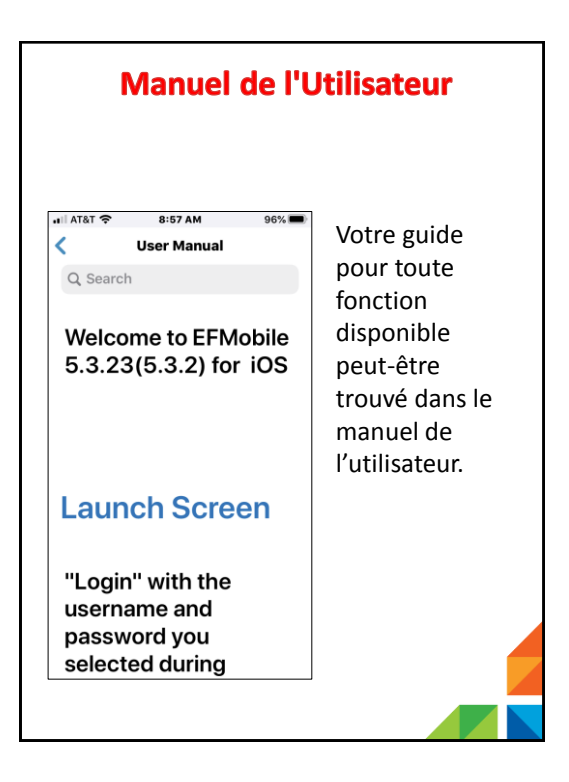

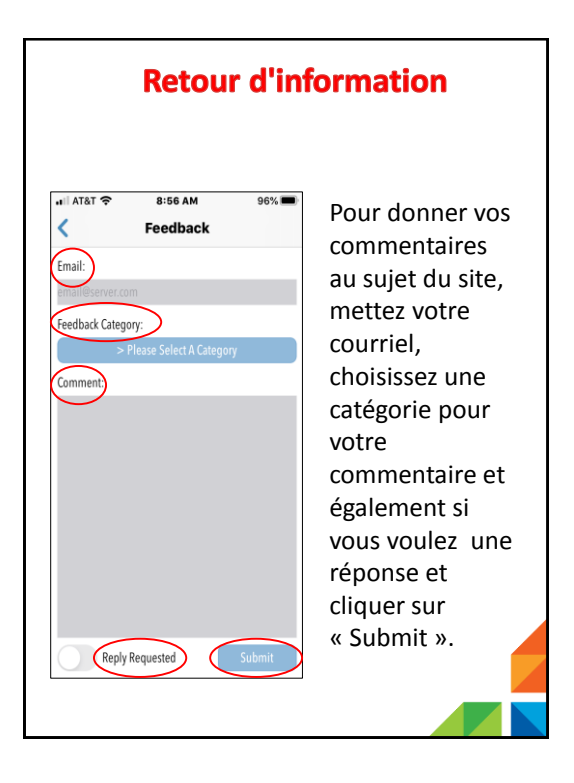

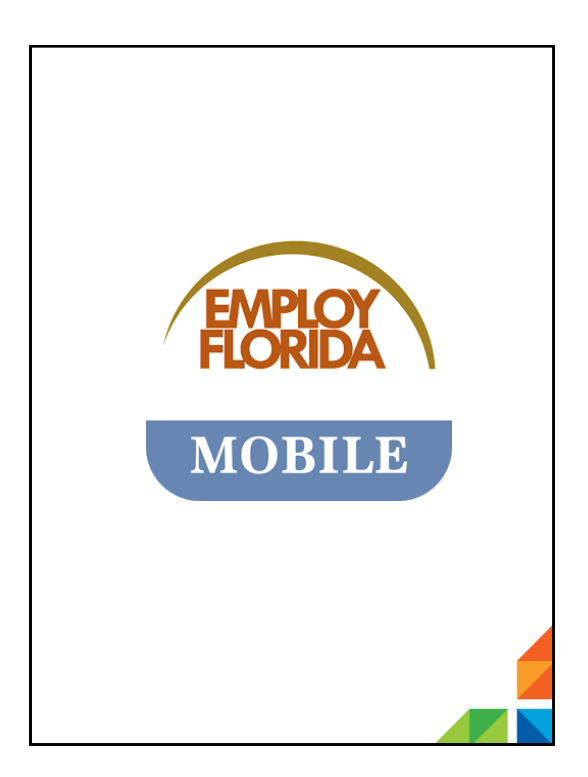

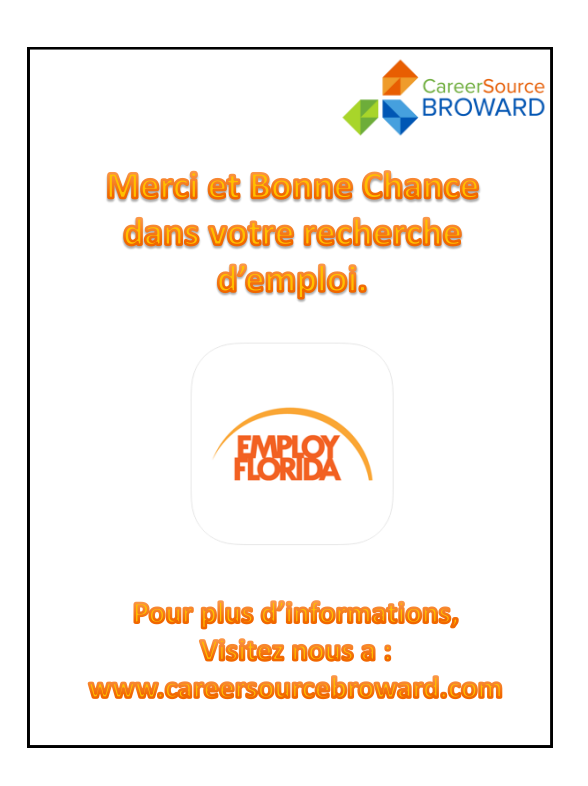